## 1-1 Place It!放好它

Welcome to Tinkercad, we are excited to have you with us!

歡迎來到Tinkercad,我們很高興與您在一起!

Tinkercad is used to build all types of creations by adding and removing shapes from the design workspace.

Tinkercad用於通過在設計工作區中添加和刪除形狀來構建所有類型的創作。

Let's add a shape to the Workplane now! 讓我們現在向工作平面添加形狀!

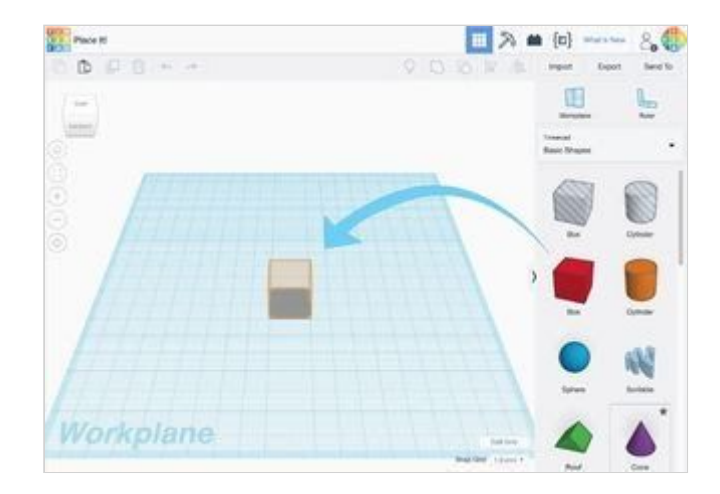

## 說明

- 1. See the orange shape on the Workplane? 看到工作平面上的橙色形狀嗎?
- 2. That is a hint! Hints help guide you as you get started. 這是一個提示! 提示可幫助您入門。
- Find the Box shape in the shapes panel on the right side of the screen. 在屏幕右側的"形狀"面板中找到"盒子"形狀。
- 4. Left click and drag the Box shape to the hint on the Workplane. 左鍵單擊並將Box形狀拖到工作平面上的提示。
- 5. Continue to the next step. 繼續下一步。

## You Did It! Great Work! 你做到了! 做得好!

Congratulations! You have successfully started your journey to becoming a designer.

恭喜你!您已經成功開始了成為設計師的旅程。

Let's keep going! 我們繼續吧!

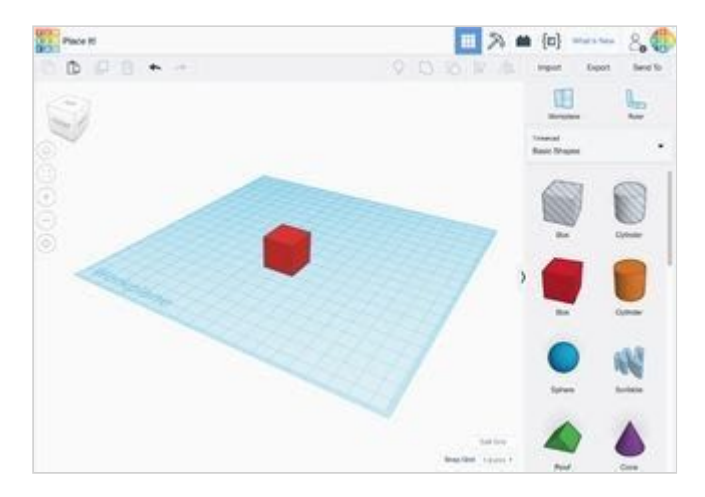